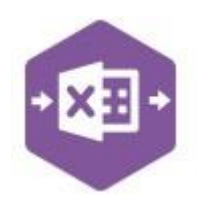

#### Introduction

The Inter Account Transfer function emulates the creation of bank transfer transactions available in Sage 200 via **Cash Book > Other Transactions > Inter Account Transfer**.

Excel Data Bridge can post bank transfers between bank accounts with the same currency ...

| Inter Account Transf | fer         |           |          |                |          | 100 |                | 2   |
|----------------------|-------------|-----------|----------|----------------|----------|-----|----------------|-----|
|                      |             |           |          |                |          |     | <del>:</del> ; | k   |
| Account Selection    |             |           |          |                |          |     |                |     |
| Payment account:     | × 1         | MAIN BANI | 10-23-17 | 00894234       | Balance: | £   | 10810871       | .11 |
| Receipt account:     | ~ 5         | PETTY CA: | 00-00-00 |                | Balance: | £   | 4703           | 88  |
| Transfer Details     |             |           |          |                |          |     |                |     |
| Description:         | Monthly top | p up      |          |                |          |     |                | Ĩ   |
| Reference:           | PC TFR      |           |          | Payment value: | £        |     | 296            | .12 |
| Second reference:    |             |           |          |                |          |     |                |     |

#### ...and bank accounts with different currencies.

| Inter Account Trans | sfer           |             |          |                |          | 3 <u>44</u> |           |    |
|---------------------|----------------|-------------|----------|----------------|----------|-------------|-----------|----|
|                     |                |             |          |                |          |             | 🙂 🕇       | r  |
| Account Selection   |                |             |          |                |          |             |           |    |
| Payment account:    | × 1            | MAIN BANI   | 10-23-17 | 00894234       | Balance: | £           | 10810871. | 11 |
| Receipt account:    | ¥ 2            | EURO BAN    | 10-23-17 | 00126224       | Balance: | EUR         | 219872.   | 16 |
| Transfer Details    |                |             |          |                |          |             |           |    |
| Description:        | Sterling to Eu | ro transfer |          |                |          |             |           |    |
| Reference:          | EURO TFR       |             |          | Payment value: | £        |             | 10000.    | 00 |
| Second reference:   |                |             |          | Receipt value: | EUR      |             | 16370.    | 23 |
| Transfer date:      | 22/02/2022     |             |          | Exchange rate: | ES       |             | 0.6108    | 65 |

It includes a multiline template allowing multiple bank transfers between bank accounts of different currencies to be recorded in Sage 200 at the same time.

| <b>⊟</b> 5• 0                                | ə - 🔹 + 📼           |              |                   | InterAccountTransfe                 | r_MultilineTer   | mplate.xlsx - I                     | Excel                 |                        |           | Table Too                   |      | Sign        | in 🗖                 |          | - 0      | ×     |   |
|----------------------------------------------|---------------------|--------------|-------------------|-------------------------------------|------------------|-------------------------------------|-----------------------|------------------------|-----------|-----------------------------|------|-------------|----------------------|----------|----------|-------|---|
| File Hor                                     | me Insert           | Draw Pa      | ige Layout        | Formulas Da                         | ita Reviev       | w View                              | Help                  | Excel                  | Data Brid | dge Design                  | Ç    | 7 Tell me w | /hat you wa          | nt to do | R        | Share |   |
| Designer<br>Validate Desi<br>Sheet InterAcco | gn<br>untTransfer 👻 | Advanced *   | Define<br>Browses | Map Configure<br>Browse Auto Browse | Auto<br>e Browse | 型 Logged In<br>Logout<br>Connection | Server<br>Config<br>n | View<br>Audit<br>Audit | Data      | Inter Account<br>Transfer * | •    |             |                      |          |          |       | ~ |
| 119                                          | • : ×               | √ fx         |                   |                                     |                  |                                     |                       |                        |           |                             |      |             |                      |          |          |       | ~ |
| A                                            | в                   | c            | D                 | E                                   |                  | F                                   |                       | 1                      | G         | н                           | Ú.   | 1           | J                    |          | к        | [     |   |
| 3 Status                                     | URN Grou            | upByID Payme | ntAccount         | ReceiptAccount                      | Descriptio       | n                                   |                       | Refe                   | rence     | 2ndReference                | Tran | sferDate    | Payment <sup>1</sup> | Value    | Exchange | Rate  |   |
| 4                                            | A                   | 1            |                   | 4                                   | Main to De       | eposit                              |                       | DEPO                   | DSIT      |                             |      |             |                      | 10000    |          |       |   |
| 5                                            | В                   | 1            |                   | 5                                   | Main to O        | ffice Petty Ca                      | ash                   | PETT                   | Y         |                             |      |             | 1                    | 296.12   |          |       |   |
| 6                                            | С                   | 3            |                   | 7                                   | US Main to       | o US Deposit                        |                       | US D                   | EPOSIT    |                             |      |             |                      | 5000     |          |       |   |
| 7                                            | D                   | 1            |                   | 2                                   | GBP Main         | to Euro Acco                        | unt                   | GBP                    | to EUR    |                             |      |             |                      | 1000     |          | 0.83  |   |
| 8                                            | E                   | 1            |                   | 3                                   | GBP Main         | to USD Accou                        | unt                   | GBP                    | to USD    |                             |      |             |                      | 1000     |          | 0.74  |   |
| 9                                            | F                   | 1            |                   | 6                                   | Main to W        | arehouse Pe                         | tty Cash              | PETT                   | YWH       |                             |      |             |                      | 200      |          |       |   |
| 10                                           |                     |              |                   |                                     |                  |                                     |                       |                        |           |                             |      |             |                      |          |          |       | - |
| ( ) <b>)</b>                                 | Single Cu           | irrency Mul  | ti Currenc        | y-Ex.Rate Known                     | Multi Ci         | urrency-Ex.Ra                       | ite U                 | (+)                    |           |                             |      |             |                      |          |          | Þ     | 1 |
| Ready                                        |                     |              |                   |                                     |                  |                                     |                       |                        |           |                             | Ħ    |             | 四                    |          | +        | 100%  | 6 |

#### Field Mappings

The field mappings are controlled within theDesignerbutton in the Excel Data Bridge tab.Copyright of Draycir LtdVersion 1.0Page: 1

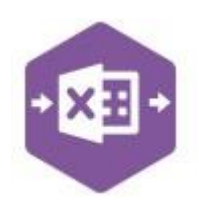

| * *                   | Status<br>URN        | Status<br>URN   |                                                   |
|-----------------------|----------------------|-----------------|---------------------------------------------------|
| * >                   |                      | URN             |                                                   |
| >                     | Inter Account Torres |                 | Bridge specific fields.                           |
| >                     | Inter Account I rans | fer             |                                                   |
| and the second second | CommissionCC         |                 |                                                   |
| >                     | CommissionCode       |                 |                                                   |
| >                     | CommissionDept       |                 |                                                   |
| >                     | CommissionFrom       |                 |                                                   |
| >                     | CommissionValue      |                 | The Inter Account Transfer section shows all      |
| >                     | Description          | Description     |                                                   |
| >                     | ExchangeRate         |                 | Sage 200 fields available to the bank transfer in |
| >                     | GroupByID            | GroupByID       | the left-hand column                              |
| >                     | NominalCC            |                 |                                                   |
| >                     | NominalCode          |                 | If an entry appears in the right-hand column it   |
| >                     | NominalDept          |                 |                                                   |
| >                     | PaymentAccount       | Payment Account | means the Sage 200 field is mapped to a cell,     |
| >                     | PaymentToBase        |                 | an renge of calls in the Event workshoot          |
| >                     | PaymentValue         | Payment Value   | or range of cells in the Excel worksheet.         |
| >                     | ReceiptAccount       | Receipt Account |                                                   |
| >                     | ReceiptToBase        |                 |                                                   |
| >                     | ReceiptValue         |                 |                                                   |
| >                     | Reference            | Reference       |                                                   |
| >                     | SecondReference      | SecondReference |                                                   |
|                       | <b>T F D i</b>       | T               |                                                   |

**NOTE –** These default mappings can be amended to suit your business requirement and will be explained later in the document.

#### **Multiline Template**

There are three worksheets within this template: Single Currency, Multi-Currency-Ex.Rate Known and Multi-Currency-Ex.Rate Unknown.

If your bank transfers are always between two bank accounts of the *same currency*, use the **Single Currency** worksheet to create these in Sage 200; if you have a *mixture* of bank transfers

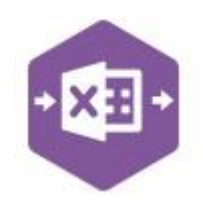

between same currency banks and different currency banks, use either of the **Multi-Currency** worksheets (depending on whether or not the Exchange Rate of the payment currency is known).

| 4 | Single Currency | Multi Currency-Ex.Rate Known | Multi Currency-Ex.Rate Unknown | Help & Support | (+) |
|---|-----------------|------------------------------|--------------------------------|----------------|-----|
|   | Single Currency |                              |                                |                |     |

In the **Single Currency** worksheet, columns A - J are available to be entered against the bank transfer.

The screenshot below shows three bank transfers, the first two transfers are between two **GBP** bank accounts and the third is a transfer between two **USD** bank accounts.

The table below explains the purpose of each of the available fields: -

| A      | В   | С         | D              | E                                                                                                    | F                                                                                                    | G                                                                                                    | н                                                                                                    | 1                                                                                                    | J            |
|--------|-----|-----------|----------------|----------------------------------------------------------------------------------------------------|----------------------------------------------------------------------------------------------------|----------------------------------------------------------------------------------------------------|----------------------------------------------------------------------------------------------------|----------------------------------------------------------------------------------------------------|--------------|
|        |     |           |                |                                                                                                    |                                                                                                    |                                                                                                    |                                                                                                    |                                                                                                    |              |
| Status | URN | GroupByID | PaymentAccount | ReceiptAccount                                                                                                    | Description                                                                                                    | Reference                                                                                                    | 2ndReference                                                                                                    | TransferDate                                                                                                    | PaymentValue |
|        |     | A         | 1              | 4                                                                                                    | Main to Deposit                                                                                                    | DEPOSIT                                                                                                    |                                                                                                    |                                                                                                    | 1000         |
|        |     | В         | 1              | 5                                                                                                    | Main to Office Petty Cash                                                                                                    | PETTY                                                                                                    |                                                                                                    |                                                                                                    | 296.1        |
|        |     | с         | 3              | 7                                                                                                    | US Main to US Deposit                                                                                                    | US DEPOSIT                                                                                                    |                                                                                                    |                                                                                                    | 500          |
|        | S   | tatus     |                | Populated w<br>IA Transfer<br>• The defa<br>• The defa<br>When attem<br>be cleared, o<br>this field will<br>Should an en<br>will appear in<br>and the state | hen selecting either the<br>buttons on the Excel I<br>ault status on a succe<br>ault status on a succe<br>pting to post to Sage 2<br>or display a status of F<br>prevent the transaction<br>rror be returned in this<br>on <b>red</b> . The error should<br>us field cleared before | ne <b>Validate</b><br>Data Bridge<br>ssful valida<br>ssful creat<br>200, the sta<br><b>Pending</b> . A<br>on being creat<br>cell when<br>d be correct<br>attempting | e IA Transfer<br>e ribbon.<br>ation will be I<br>ion will be Pr<br>atus field sho<br>atus field sho<br>atus field sho<br>atus field sho<br>atus field sho<br>to post aga | r or <b>Create</b><br>Pending<br>ocessed<br>ould either<br>a entered in<br>e 200.<br>o post, it<br>orksheet,<br>in. |              |

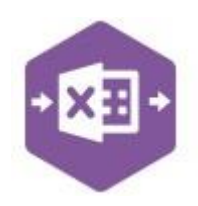

| URN            | Populated on a successful transaction creation in Sage 200. The field will update for each new transaction successfully posted.<br>The data returned in this field enables traceability of the transaction in Sage 200 via the <b>URN</b> field. |
|----------------|----------------------------------------------------------------------------------------------------|
| GroupByID      | IMPORTANT - See section for Group By ID on page 7                                                                                                    |
| PaymentAccount | Enter the Sage 200 Bank Account Code the money is <i>coming from</i> by either typing it in manually or browsing your Sage 200 data by right clicking on the cell and selecting Excel Data Bridge Browse.                                        |
| ReceiptAccount | Enter the Sage 200 Bank Account Code the money is <i>going to</i> by either typing it in manually or browsing your Sage 200 data by right clicking on the cell and selecting Excel Data Bridge Browse.                                           |
| Description    | Enter any description required for the bank transfer.                                                                                                    |
| Reference      | Enter any data required to populate the <b>Reference</b> field against the bank transfer in Sage 200.                                                                                                    |
| 2ndReference   | Enter any data required to populate the <b>2ndReference</b> field against the bank transfer in Sage 200.                                                                                                    |
| TransferDate   | Enter the date of the bank transfer or leave the cell blank to post using today's date.                                                                                                    |
| PaymentValue   | Enter the value of bank transfer.                                                                                                    |

#### Multi Currency-Ex.Rate Known

In the **Multi Currency–Ex.Rate Known** worksheet, columns A - J are the same as the Single worksheet. Column K requires the payment exchange rate to be entered for a foreign currency transfer. Columns L - U are also available as an option if the bank transfer has either

| А      | В   | с         | D              | E              | F                        | G          | Н     | I.              | J            | К            |
|--------|-----|-----------|----------------|----------------|--------------------------|------------|-------|-----------------|--------------|--------------|
| Status | URN | GroupBvID | PavmentAccount | ReceiptAccount | Description              | Reference  | 2ndRe | f Transfer Date | PavmentValue | ExchangeRate |
|        |     | А         | 1              | 2              | GBP Main to Euro Account | GBP to EUR |       |                 | 1000         | 0.83         |
|        |     | В         | 1              | 3              | GBP Main to USD Account  | GBP to USD |       |                 | 1000         | 0.74         |

Commission or an Exchange Rate Difference to be posted to the Nominal Ledger.

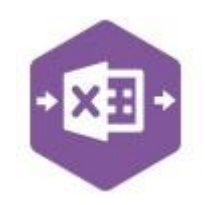

The screenshot below shows two bank transfers, the first transfer is between a **GBP** and **EUR** bank account and the second is a transfer between a **GBP** and **USD** bank account.

The table below explains the purpose of each of these additional fields in the event of a *multicurrency* bank transfer where both the Payment Value and Exchange Rate are *known*: -

| ExchangeRate         | Enter the payment exchange rate for a bank transfer between two different currency bank accounts.<br>The payment value will be divided by the exchange rate to populate the receipt value in Sage 200 |
|----------------------|----------------------------------------------------------------------------------------------------|
| CommissionValue      | Enter any commission value charged for a foreign currency bank transfer.                                                                                                    |
| CommissionFrom       | <ul> <li>Enter whether the commission value should be paid from either: -</li> <li>Payment account (enter the letter P)</li> <li>Receipt account (enter the letter R)</li> </ul>                      |
| CommissionAccount    | Browse to select the required commission account from the Sage 200 nominal code list                                                                                                    |
| CommissionCostCentre | The commission cost centre will be updated based upon nominal code selection for commission account.                                                                                                  |
| CommissionDept       | The commission department will be updated based upon nominal code selection for commission account.                                                                                                   |
| PaymentToBaseRate    | Enter the payment to base rate exchange rate. The payment value is divided by this number to provide the base rate value.                                                                             |
| ReceiptToBaseRate    | Enter the receipt to base rate exchange rate. The receipt value is divided by this number to provide the base rate value.                                                                             |
| NominalAccountCode   | Browse to select the nominal account code for any exchange rate differences to be placed.                                                                                                    |
| NominalCostCentre    | The nominal cost centre will be updated based upon nominal account code selection.                                                                                                    |
| NominalDepartment    | The nominal department will be updated based upon nominal account code selection.                                                                                                    |

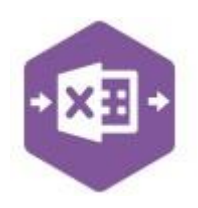

#### Multi Currency-Ex.Rate Unknown

In the instance of a bank transfer between two different currency bank accounts where the **payment value** and **receipt value** are known, but *not* the payment exchange rate, you can use the worksheet for **Multi Currency–Ex.Rate Unknown**.

Columns **A** – **I** can be completed as normal; the payment and receipt values in the different currencies should be entered in columns **J** and **K**. This in turn will calculate the **Exchange Rate** in column **L**.

| J            | к            | L    |              |
|--------------|--------------|------|--------------|
|              |              |      | READ ONLY    |
| PaymentValue | ReceiptValue |      | ExchangeRate |
| 1000         | 1            | 250  | 0.8          |
| 1000         | 1            | .300 | 0.769230769  |

Only the **Payment Value** and **Exchange Rate** columns are mapped in the Designer and therefore sent to Sage 200. The **Receipt Value** is calculated from the payment value and exchange rate.

| Description    | Description     |
|----------------|-----------------|
| ExchangeRate   | ExchangeRate    |
| GroupByID      | GroupByID       |
| NominalCC      | NominalCC       |
| NominalCode    | NominalCode     |
| NominalDept    | NominalDept     |
| PaymentAccount | Payment Account |
| PaymentToBase  | Payment ToBase  |
| PaymentValue   | Payment Value   |
| ReceiptAccount | ReceiptAccount  |
| ReceiptToBase  | Receipt ToBase  |
| ReceiptValue   | 50195.0         |
|                | - ·             |

| А      | В   | С         | D              | E              | F                        | G          | н      | I.           | J            | К            | L            |
|--------|-----|-----------|----------------|----------------|--------------------------|------------|--------|--------------|--------------|--------------|--------------|
|        |     |           |                |                |                          |            |        |              |              |              | READ ONLY    |
| Status | URN | GroupByID | PaymentAccount | ReceiptAccount | Description              | Reference  | 2ndRef | TransferDate | PaymentValue | ReceiptValue | ExchangeRate |
|        |     | A         | 1              | 2              | GBP Main to Euro Account | GBP to EUR |        |              | 1000         | 1250         | 0.8          |
|        |     |           |                |                |                          |            |        |              |              |              |              |
|        |     | В         | 1              | 3              | GBP Main to USD Account  | GBP to USD |        |              | 1000         | 1300         | 0.769230769  |

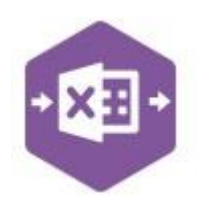

The screenshot below shows two bank transfers where both the **Payment Value** and **Receipt Value** have been entered, and the **Exchange Rate** calculated automatically by dividing the payment value by the receipt value.

#### Group By ID

When posting multiple bank transfers to Sage 200 at once, Excel Data Bridge needs to let Sage 200 know when a new bank transfer should be created. It does this by assigning certain fields as "key fields" which can be seen by selecting the **Key Fields** button from the ribbon.

The only key field assigned in the Inter Account Transfer worksheet is the field for **Group By ID**, so when posting multiple bank transfers via Excel Data Bridge, it's vital that data is entered in this column.

|               | ^                |
|---------------|------------------|
| KeyField prop | erties detected: |
| GroupByID     |                  |
|               |                  |
|               |                  |

If unique data is entered in the **Group By ID** field against each bank transfer, separate bank transfers will be created in Sage 200.

See screenshot below where three bank transfers are shown, and the letters **A**, **B** and **C** have been entered against each bank transfer.

| A      | B    | С            | D              | E              | F                               | G          | н      | 1            | J            | K            |
|--------|------|--------------|----------------|----------------|---------------------------------|------------|--------|--------------|--------------|--------------|
| Status | URN  | GroupByID    | PaymentAccount | ReceiptAccount | Description                     | Reference  | 2ndRef | TransferDate | PaymentValue | ExchangeRate |
|        |      | А            | 1              | 2              | GBP Main to Euro Account        | GBP to EUR |        |              | 1000         | 0.83         |
|        |      | В            | 1              | 3              | GBP Main to USD Account         | GBP to USD |        |              | 1000         | 0.74         |
|        | j.   | С            | 1              | 6              | Main to Warehouse Petty Cash    | PETTY WH   |        |              | 200          |              |
|        |      |              |                |                |                                 |            |        |              |              |              |
|        | 1    |              |                |                |                                 |            |        |              |              |              |
| 4      | Sin  | ale Currency | Multi Currency | -Ex.Rate Known | Multi Currency-Ex.Rate Unknow   | vn 🕀       | : 4    |              |              |              |
|        | 0.00 | gie currency |                |                | - mate currency chirace on aron |            | · [-]  |              |              |              |

Any unique data can be entered in the Group By ID field, so using numbers 1, 2 and 3 instead would have had the same effect.

In this example, leaving Group By ID *empty* would post a **single bank transfer** to Sage 200 for the first row of data found in the worksheet. Any subsequent bank transfers in the worksheet would be ignored, and therefore not posted to Sage 200.

#### **Creating Transactions**

Once you have entered your bank transfers in the template, you have the following options: -Copyright of Draycir Ltd Version 1.0 Page: 7

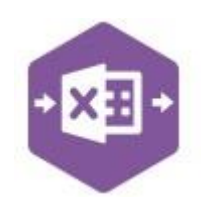

- Validate (optional) will run the data through a validation check and result in a status of Pending, if successful. If validation is unsuccessful, an error will be returned in red. This error must be rectified, and the error cleared from the status field before either validating again or selecting to Create IA Transfer.
- Create IA Transfer will attempt to create the bank transferin Sage 200. This process
  also performs a full Sage validation check. If successful, the status cell will change to
  Processed. The URN cell will be populated with the URN assigned in Sage 200 to enable
  the transaction to be traced.

|   | Bank Acco  | unt Transact | ion Enquiry | for Main Bank Account       |                |                              |           |                    |       | ×     |                |       |
|---|------------|--------------|-------------|-----------------------------|----------------|------------------------------|-----------|--------------------|-------|-------|----------------|-------|
|   |            |              |             |                             |                |                              |           |                    |       | 0     |                |       |
|   |            |              |             |                             |                |                              |           |                    |       |       |                |       |
| A | ccount De  | tails        |             |                             |                |                              |           |                    |       |       |                |       |
| A | ccount:    |              | ♥ 1         | Main Bank Account           |                |                              | 10-3      | 23-17 00894234     |       |       |                |       |
| Т | ransactior | n Selection  |             |                             |                |                              |           |                    |       |       |                |       |
|   | No filter  |              | ~           |                             |                |                              |           |                    |       |       |                |       |
| Т | ransactior | ıs           |             |                             |                |                              |           |                    |       |       |                |       |
| E | Туре       | Date         |             | t Da   Page No.   Reference | 2nd Ref.       | Payment Value Code           | User      | Source             | URN   | 1     |                |       |
| F | Payment    | 23/02/2022   | 2           | PETTY WH                    | 1              | -200.00 6                    | Admin     | Cash Book          | 27097 |       |                |       |
| F | Payment    | 23/02/2022   | 2           | GBP to US                   | D              | -1000.00 3                   | Admin     | Cash Book          | 27096 |       |                |       |
| F | Payment    | 23/02/2022   | 2           | GBP to EUI                  | R              | -1000.00 2                   | Admin     | Cash Book          | 27095 |       |                |       |
|   |            |              | [           | 📰 Bank Account Transact     | ion Enquiry fo | r Petty Cash (Warehouse)     |           |                    |       |       | 10 <b>-</b> 50 |       |
|   |            |              |             |                             |                |                              |           |                    |       |       |                | 🙂 ★ 😨 |
|   |            |              | 1           | Account Details             |                |                              |           |                    |       |       |                |       |
|   |            |              |             | å annunt:                   | v k            | Petty Cash (Warehouse)       |           |                    |       | 00.0  | 0.00           |       |
|   |            |              |             | ACCOUNT.                    | · P            | Treasy cash (Warehouse)      |           |                    |       | 100-0 | 0-00 I         |       |
|   |            |              |             | Transaction Selection       |                |                              |           |                    |       |       |                |       |
|   |            |              |             | No filter                   | •              |                              |           |                    |       |       |                |       |
|   |            |              |             | Transactions                |                |                              |           |                    |       |       |                |       |
|   |            |              |             | Type   Date                 | Statement      | Dat Page No.   Reference     | 2nd Ref.  | Payment Valuel Co  | ode   | User  | Source         |       |
|   |            |              |             | Receipt 23/02/2022          | 2              | PETTY WH                     |           | 200.00 1           |       | Admin | Cash Book      | 27097 |
|   |            |              | _           |                             |                |                              |           |                    |       |       |                |       |
|   |            |              | 5           | 🔜 Bank Account Transact     | ion Enquiry fo | or Euro Bank Account         |           |                    |       |       | 5-72Å          |       |
|   |            |              |             | 2                           |                |                              |           |                    |       |       |                | 🙂 ★ 😨 |
|   |            |              |             | Account Details             |                |                              |           |                    |       |       |                |       |
|   |            |              | 1           | Account betails             |                | 1                            |           |                    |       |       |                |       |
|   |            |              | 1           | Account:                    | ₩ P            | Euro Bank Account            |           |                    |       | 10-2  | 3-17 00126224  |       |
|   |            |              |             | Transaction Selection       |                |                              |           |                    |       |       |                |       |
|   |            |              |             | No filter                   | ~              |                              |           |                    |       |       |                |       |
|   |            |              | - 1         |                             |                |                              |           |                    |       |       |                |       |
|   |            |              | I           | Transactions                | Statemant      | Dal Daga No   Deference   1  | ad Def    | Payment Valuel Cod | 10    | lleor | I Source       |       |
|   |            |              | I           | Receipt 23/02/2022          |                | GBP to EUR                   | 2110 Kel. | 1204.82 1          | 10    | Admin | Cash Book      | 27095 |
|   |            |              |             |                             |                |                              |           |                    |       |       |                |       |
|   |            |              |             | 📰 Bank Account Transacti    | ion Enquiry fo | r US Dollar Account          |           |                    |       |       | -              |       |
|   |            |              |             | T.                          |                |                              |           |                    |       |       |                | 🙂 ★ 😨 |
|   |            |              |             | A                           |                |                              |           |                    |       |       |                |       |
|   |            |              |             | Account Details             | 1              | 1                            |           |                    |       |       |                |       |
|   |            |              | I           | Account:                    | ∀β             | US Dollar Account            |           |                    |       | 13-4  | 5-78 46678902  |       |
|   |            |              |             | Transaction Selection       |                |                              |           |                    |       |       |                |       |
|   |            |              |             | No filter                   | -              |                              |           |                    |       |       |                |       |
|   |            |              | I           | Transactione                |                |                              |           |                    |       |       |                |       |
|   |            |              | I           | Type Date                   | Statement D    | 0a  Page No.   Reference   2 | nd Ref.   | Payment Value Cod  | le    | User  | Source         | VRN   |
|   |            |              |             | Receipt 23/02/2022          |                | GBP to USD                   |           | 1351.35 1          |       | Admin | Cash Book      | 27096 |

#### **Amending Templates**

The worksheet templates have been created in an Excel table with the correct formatting applied.

TransferDate PaymentValue

To add additional **rows**, firstly locate the cell at the bottom right-hand corner of the formatted table.

Now select the cell, then click and drag down on the arrow. Extra rows will be added with the correct formatting.

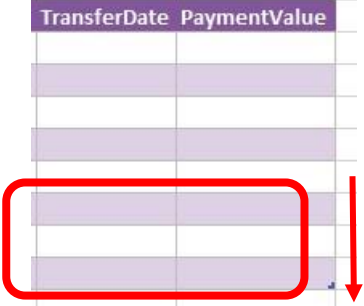

To add an additional **column**, right click on the column heading where you would like your new column to appear and select either

- Insert > Table Columns to the Left
- Insert > Table Columns to the Right

 PaymentValue
 Cut
 Image: Copy

 Image: Copy
 Image: Copy
 Image: Copy

 Image: Copy
 Image: Copy
 Image: Copy

 Image: Copy
 Image: Copy
 Image: Copy

 Image: Copy
 Image: Copy
 Image: Copy

 Image: Copy
 Image: Copy
 Image: Copy

 Image: Copy
 Image: Copy
 Image: Copy

 Image: Copy
 Image: Copy
 Image: Copy

 Image: Copy
 Image: Copy
 Image: Copy

 Image: Copy
 Image: Copy
 Image: Copy

 Image: Copy
 Image: Copy
 Image: Copy

 Image: Copy
 Image: Copy
 Image: Copy

 Image: Copy
 Image: Copy
 Image: Copy

 Image: Copy
 Image: Copy
 Image: Copy

 Image: Copy
 Image: Copy
 Image: Copy

 Image: Copy
 Image: Copy
 Image: Copy

 Image: Copy
 Image: Copy
 Image: Copy

 Image: Copy
 Image: Copy
 Image: Copy

 Image: Copy
 Image: Copy
 Image: Copy

 Image: Copy
 Image: Copy
 Image: Copy

 Image: Copy

A new column will be added, named **Column1**. Rename the column in Excel, then refer to the next section on how to map this column in the Designer.

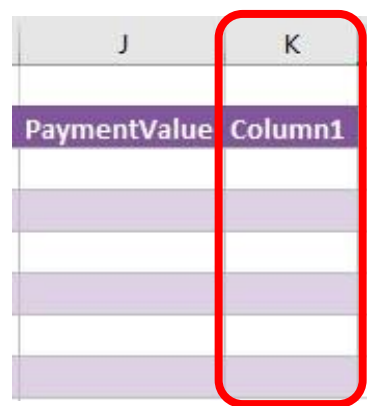

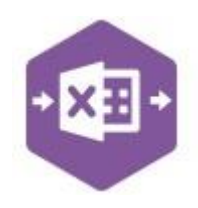

#### Mapping a new column

Once a new column has been added to the template, it can be mapped to the required Sage 200 field.

New column added to the multiline template to allow the **Exchange Rate** to be entered against the bank transfer.

| J            | к        |
|--------------|----------|
| PaymentValue | Ex. Rate |
|              |          |
|              |          |
|              |          |
|              |          |

Click **Designer** to open the mappings for the template and locate the field to map the column to.

| 4     | Map Fields         | - 0             | × |              | н                                  | 1            | J            | K        |      |
|-------|--------------------|-----------------|---|--------------|------------------------------------|--------------|--------------|----------|------|
| 11011 | <b>2</b> ↓         |                 |   |              | La norma de la contraction de la c |              |              |          | -    |
| 4     | Information        |                 |   |              | 2ndReference                       | TransferDate | PaymentValue | Ex. Rate |      |
|       | Status             | Status          |   |              |                                    |              |              |          |      |
|       | URN                | URN             |   |              |                                    |              |              |          |      |
| 4     | Inter Account Tran | sfer            |   |              | [                                  |              |              |          | 10   |
| >     | CommissionCC       |                 |   | 1 Click the  | ExchangeRat                        | e            | Y X          |          | iv 🕛 |
| >     | CommissionCode     | 0               |   | T. Onore are | Salact call(c) 0                   |              |              |          | · y  |
| ۶.    | CommissionDept     | 1               |   | field. The c | Select cell(s) (                   |              |              |          |      |
| >     | CommissionFrom     |                 |   |              | SK\$4:SK\$11                       |              |              |          |      |
| >     | CommissionValue    | (               |   |              |                                    |              |              |          |      |
|       | Description        | Description     |   |              | -                                  | ОК           | Cancel       |          |      |
| >     | ExchangeRate       |                 |   |              |                                    |              |              |          |      |
| 2     | стопреліп          | стопрями        |   |              |                                    |              |              |          |      |
| >     | NominalCC          |                 |   |              |                                    |              |              |          |      |
| >     | NominalCode        |                 |   |              |                                    |              |              |          |      |
| ۶.    | NominalDept        | Long and        |   |              |                                    |              |              |          |      |
| >     | PaymentAccount     | Payment Account | 8 |              |                                    |              |              |          |      |
| >     | PaymentToBase      |                 |   |              |                                    |              |              |          |      |
| >     | PaymentValue       | Payment Value   |   |              |                                    |              |              |          |      |
| >     | ReceiptAccount     | Receipt Account |   |              |                                    |              |              |          |      |
| >     | ReceiptToBase      |                 |   |              |                                    |              |              |          |      |
| >     | ReceiptValue       | 1               |   |              |                                    |              |              |          |      |
| >     | Reference          | Reference       |   |              |                                    |              |              |          |      |
|       | SecondReference    | SecondReference | e |              |                                    |              |              |          |      |
| 2     | TIDI               | TransforDate    |   |              |                                    |              |              |          |      |

2. Now select the cell range for the **Company** column before clicking OK.

The column is now mapped and can be populated in Excel Data Bridge.

| 1      |           | J            | K        |     |
|--------|-----------|--------------|----------|-----|
| ansfe  | rDate     | PaymentValue | Ex. Rate |     |
| Ex     | chang     | eRate        | ?        | ×   |
| Se     | lect cell | (s) ()       |          |     |
| Se<br> | lect cell | (s) ()<br>OK |          | Car |

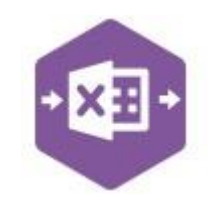

Page:

#### **Deleting unwanted columns**

Deleting unwanted columns within a template is a two-step process: -

- 1. Remove the field mappings from the Designer
- 2. Delete the columns in the Excel template

Open the **Designer** to view the current field mappings. If for example, the **Commission** columns are not required on the worksheet, these can be unmapped, and the columns deleted.

|   | Information         | 1999            |  |  |  |  |  |
|---|---------------------|-----------------|--|--|--|--|--|
|   | Status              | Status          |  |  |  |  |  |
|   | URN                 | URN             |  |  |  |  |  |
|   | Inter Account Trans | sfer            |  |  |  |  |  |
|   | CommissionCC        | CommissionCC    |  |  |  |  |  |
|   | CommissionCode      | CommissionCode  |  |  |  |  |  |
|   | CommissionDept      | CommissionDept  |  |  |  |  |  |
|   | CommissionFrom      | CommissionErom  |  |  |  |  |  |
|   | CommissionValue     | CommissionValue |  |  |  |  |  |
|   | Description         | Description     |  |  |  |  |  |
|   | ExchangeRate        | ExchangeRate    |  |  |  |  |  |
|   | GroupByID           | GroupByID       |  |  |  |  |  |
|   | NominalCC           | NominalCC       |  |  |  |  |  |
|   | NominalCode         | NominalCode     |  |  |  |  |  |
|   | NominalDept         | NominalDept     |  |  |  |  |  |
|   | PaymentAccount      | Payment Account |  |  |  |  |  |
|   | PaymentToBase       | Payment ToBase  |  |  |  |  |  |
|   | PaymentValue        | Payment Value   |  |  |  |  |  |
|   | ReceiptAccount      | Receipt Account |  |  |  |  |  |
|   | ReceiptToBase       | Receipt ToBase  |  |  |  |  |  |
|   | ReceiptValue        |                 |  |  |  |  |  |
|   | Reference           | Reference       |  |  |  |  |  |
| 1 | SecondReference     | SecondReference |  |  |  |  |  |
|   | TransferDate        | TransferDate    |  |  |  |  |  |

1. Clear the mapping against the first field no longer required

| > | CommissionDept  | <b>CommissionDept</b> |
|---|-----------------|-----------------------|
| 5 | CommissionFrom  | CommissionFrom        |
| > | CommissionValue | <u> </u>              |
| > | Description     | Description           |
| > | ExchangeRate    | ExchangeRate          |

- 2. Repeat for any other unrequired fields
- 3. Close the Designer
- 4. Click Validate Design to check for errors

Right click the first column heading to remove and select **Delete > Table Columns**. Repeat for any other columns required.

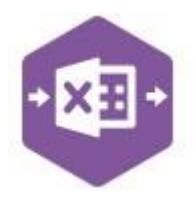

| CommissionValue | Cor | nmissionFrom<br>Cut   | Commissio | n4cco | unt | CommissionCo        |
|-----------------|-----|-----------------------|-----------|-------|-----|---------------------|
|                 | 1   | <u>C</u> opy          |           | -     |     |                     |
|                 | Ċ   | Paste Options:        |           |       |     |                     |
|                 |     | Paste <u>S</u> pecial |           |       |     |                     |
|                 | ø   | Smart <u>L</u> ookup  |           |       |     |                     |
| 1               | E   | <u>R</u> efresh       |           |       |     |                     |
|                 |     | Insert                |           |       |     |                     |
|                 |     | <u>D</u> elete        | 1         | ×     | Ta  | ble <u>C</u> olumns |
|                 |     | Select                |           | ×     | Ta  | ble <u>R</u> ows    |

Page: